- 1. パスワードの変更
- (1) 「パスワード変更」をクリックします.

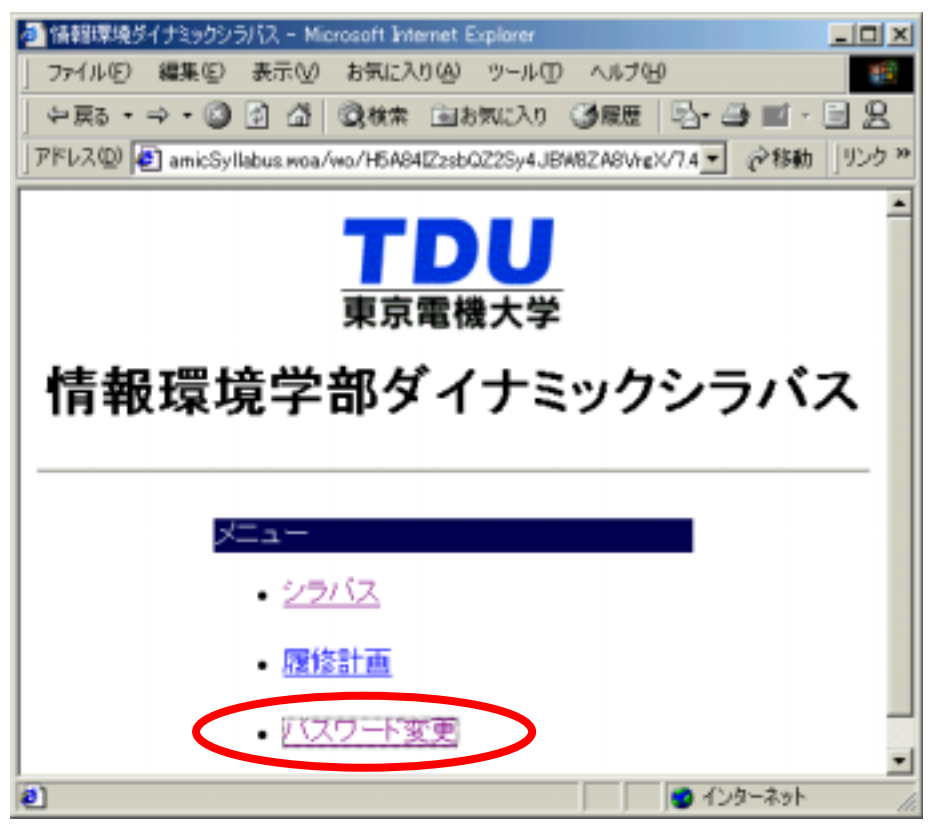

(2) ユーザ ID とパスワードを入力し、「実行」をクリックします.

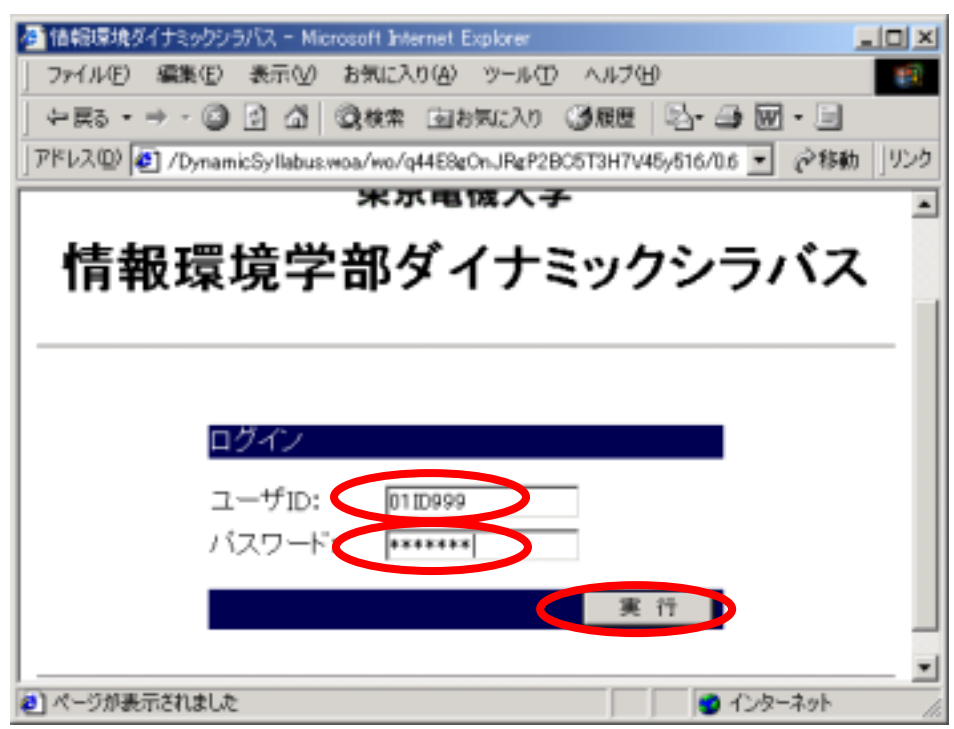

(3) 以下の表示が出る場合は、「いいえ」をクリックします.

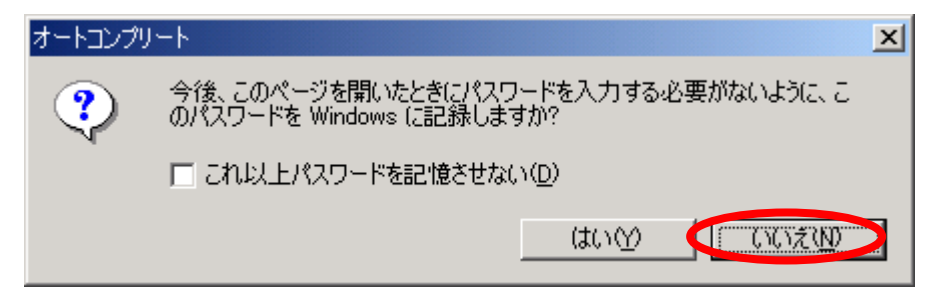

(4) 旧パスワードを入力します.入力した文字は,すべて"\*"に置き換えて表示されます. 新パスワードの欄をクリックした後,新しいパスワードを入力します.同様にして,新パ スワード再入力の欄をクリックした後,新しいパスワードをもう一度入力します.最後に 「変更」をクリックします.

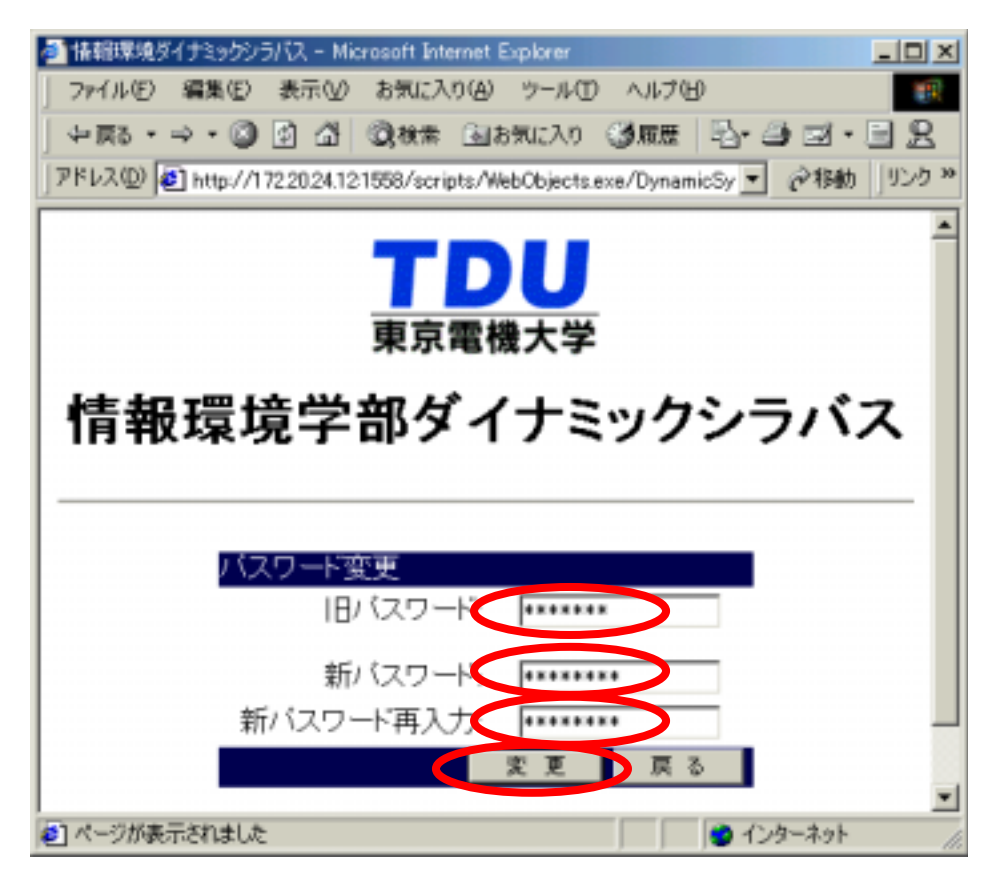

(5) 変更が完了すると, [パスワードを変更しました] が表示されます. 「戻る」をクリックします.

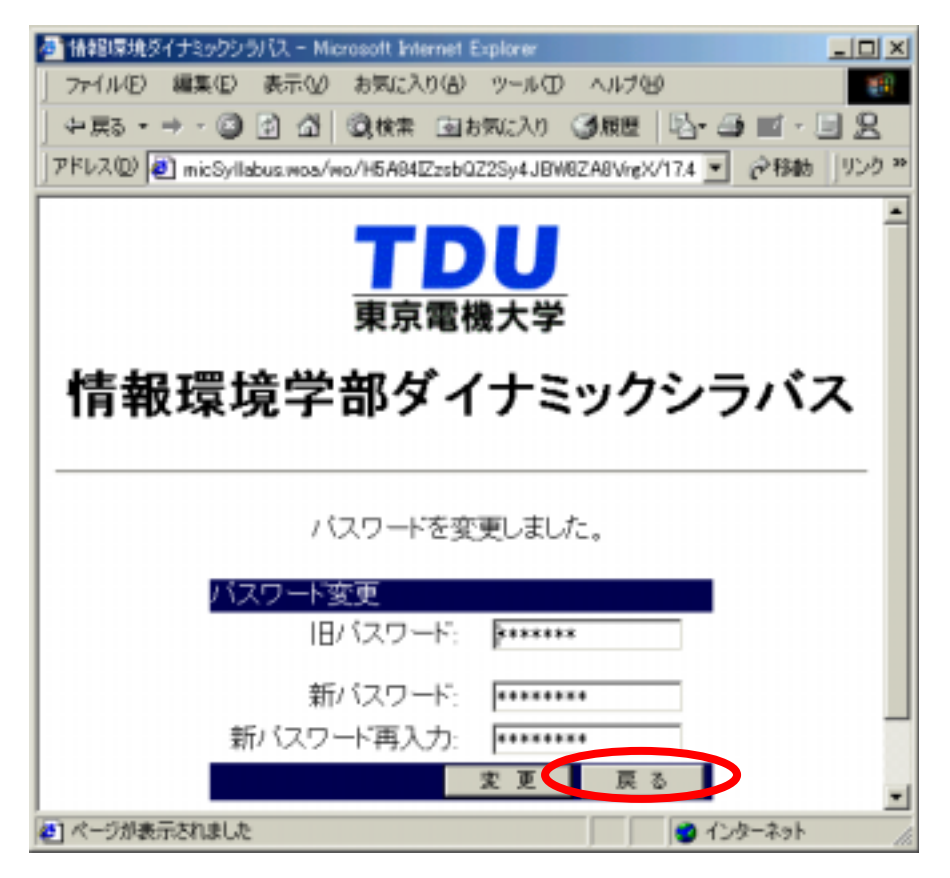

(6) パスワードの変更が行えなかった場合は、その理由が表示されます. 誤りを確認し、 再度パスワードの変更を行ってください.

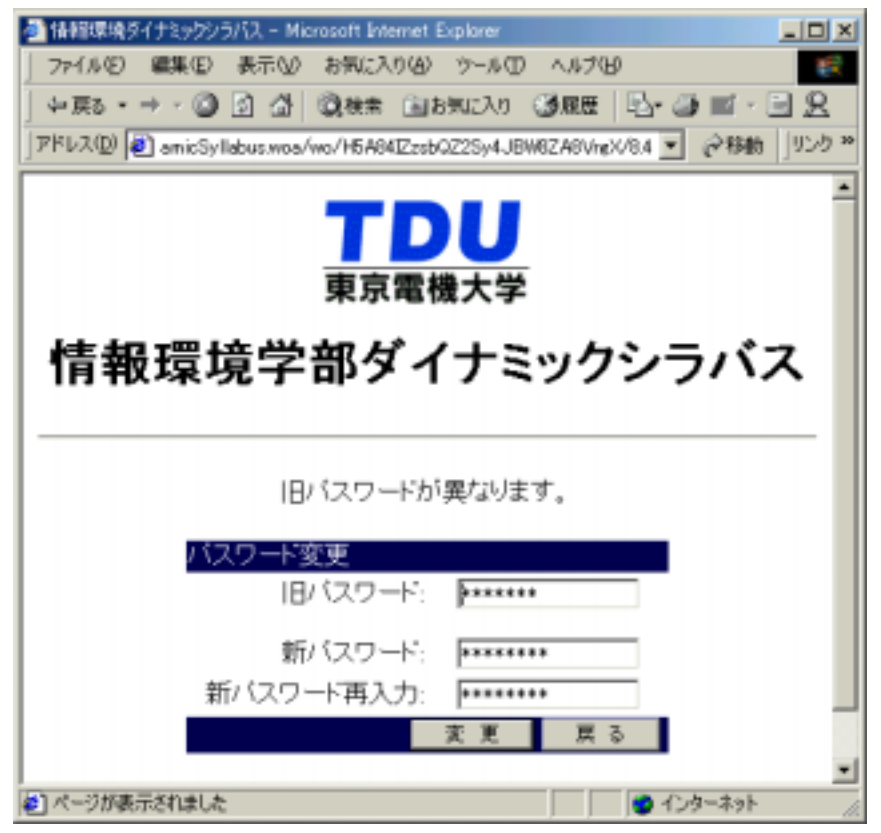